## Kettős könyvvitel dokumentáció

V25.6

## Pénztár/Bank napló

A pénztár ill. bank napló megjelenítésére szolgál. A táblázatban szerepel a pénztár ill. bank főkönyvi száma, valamint minden tétel után az aktuális egyenleg. A lista a vevő-szállító naplóhoz hasonlóan működik.

A táblázat alatti gombokkal rögzíthetünk új pénztár ill. bankbizonylatot, módosíthatunk ill. törölhetünk (csoportosan is) tételt a listából. A Vevő/szállító kiegyenlítés gombra kattintva utólagosan hozzárendelhetjük a hivatkozást az adott banki tételhez. Illetve ha a Vevő/szállító kiegyenlítés gombra az egér jobb gombjával kattintunk, akkor törlődik a kiegyenlítés. Ezzel a törléssel egy időben a vevő/szállító naplóban is törlődik a kiegyenlítés dátuma, és összege. Ha van olyan vegyes tétel, aminek ugyanaz a vevő/szállítói hivatkozása, mint a törlendő tételnek, akkor a program megkérdezi, hogy törölje-e az adott hivatkozású tételeket a vegyes naplóból. Igen választás esetén a program törli ezen tételeket, és a vegyes tételek összegével korrigálja a rendezve oszlop tartalmát.

A pénztár/bank fordított áfa módosításnál is rákérdez a program a FAD könyvelésre.

A táblázat melletti függőleges eszközsor segítségével szűkíthetjük a listát. A "Nyomtatás" gombbal a napló kinyomtatható a képernyőn látható sorrendben és szűkítéssel a kiválasztott formátumban.

Módosítás ill. törlés után, az egyenlegek nem számolódnak automatikusan újra csak abban az esetben, ha az Alapadatok/Könyvelés beállításai/Sorszámok fülön be van jelölve a Pénztár/bank egyenlegek automatikus újraszámítása opció. Ellenkező esetben le kell futtatni az adatok rendezését!

| eresés:        |         |            |            |                 |            |               |                  |                                     |          | Eleje   | e egyezik 🗸 |           | 🗹 A kiadás | ok <u>n</u> egatív | előjellel jelei | ellel jelenjenek r |  |  |
|----------------|---------|------------|------------|-----------------|------------|---------------|------------------|-------------------------------------|----------|---------|-------------|-----------|------------|--------------------|-----------------|--------------------|--|--|
| Naplósorszám 🔻 | Fők.sz. | Dátum      | Biz.szám   | Eredeti biz.sz. | Hivatkozás | Msz. Part.kód | Partner neve     | Megjegyzés                          | B/K      | Összeg  | Nyitó egy.  | Záró egy. | Dev. érték | Dev. nyitó         | Dev. záró E     | )ev.ner            |  |  |
| B1/000001      |         |            |            |                 |            |               |                  |                                     | e kiadás |         |             |           |            |                    |                 |                    |  |  |
| B1/000002      | 3841    | 2021.08.07 | B/001      |                 |            | 4             | Banki Partner    | Bank bevétel                        | bevétel  | 50 000  | -3 002      | 46 998    | 0,00       | 0,00               | 0,00            |                    |  |  |
| B1/000003      | 3841    | 2021.08.07 | B/002      |                 |            | 4             | Banki Partner    | Bank kiadás                         | kiadás   | -50 000 | 46 998      | -3 002    | 0,00       | 0,00               | 0,00            |                    |  |  |
| P1/000001      | 3811    | 2021.01.01 | 1          |                 |            | 0             |                  | Teszt1                              | bevétel  | 10 000  | 0           | 10 000    | 0,00       | 0,00               | 0,00            |                    |  |  |
| P1/000002      | 3811    | 2021.01.04 | 2          |                 |            | 0             |                  | Negatív bevétel átvezetés           | bevétel  | -1 000  | 10 000      | 9 000     | 0,00       | 0,00               | 0,00            |                    |  |  |
| P1/000003      | 3811    | 2021.01.04 | PKIEGY/001 |                 | K21/000002 | 2             | Vevő Partner     | VKIEGY/001 sz. számla kiegyenlítése | bevétel  | 50 000  | 9 000       | 59 000    | 0,00       | 0,00               | 0,00            |                    |  |  |
| P1/000004      | 3811    | 2021.08.07 | P/001      |                 |            | 5             | Pénztári Partner | Pénztár Kiadás                      | kiadás   | -50 000 | 59 000      | 9 000     | 0,00       | 0,00               | 0,00            |                    |  |  |
| P1/000005      | 3811    | 2021.08.07 | P/002      |                 |            | 5             | Pénztári Partner | Pénztár Bevétel                     | bevétel  | 50 000  | 9 000       | 59 000    | 0,00       | 0,00               | 0,00            |                    |  |  |
|                |         |            |            |                 |            |               |                  |                                     |          |         |             |           |            |                    |                 |                    |  |  |
|                |         |            |            |                 |            |               |                  |                                     | 1 1      |         |             |           |            |                    |                 |                    |  |  |
|                |         |            |            |                 |            |               |                  |                                     |          |         |             |           |            |                    |                 |                    |  |  |
| ć.             |         |            |            |                 |            |               |                  |                                     |          |         |             |           |            |                    |                 |                    |  |  |

A vevő/szállító naplóhoz hasonlóan devizás ügyfélnél megjelenik a tétel végösszege, valamint a nyitó és a záró egyenleg devizában is. Devizás nyomtatási formátumok: Számla lista devizás (nettó/áfa/bruttó), és Számla lista devizás (összeg/záró).

**"Bankszámla történet" gomb**: A "Bankszámla történet" gomb akkor aktív, ha bank típusú főkönyvi szám van a kijelölt soron. A gombra kattintva a tételhez tartozó bankszámla tranzakciója jelenik meg az Adriana Connect-ben. Amennyiben a könyvelt banki tételt nem tudja társítani a Connect egyetlen tételhez sem, akkor a tételben szereplő dátumánál elérhető tranzakciókhoz navigál. További információkat az alábbi linken találhatunk: Adriana Connect

## RLB-60 Bt.

3000 Hatvan, Balassi Bálint u. 40.

## info@rlb.hu

Adószám: 21252659-2-10 Cégjegyzékszám: 10-06-024727 V25.6